# Ingresa a la siguiente liga:

http://www.udgvirtual.udg.mx/servicios-escolares

## Inicio » Comunidad UDGVirtual » Estudiantes

# Servicios escolares

## Certificado de estudios

- Certificado de Estudios Parciales (Licenciaturas)
- \* Certificado de Estudios Parciales (Bachillerato)

### Constancias de estudios

- Constancia Beca
- Constancia de Estudios con Calificaciones
- Constancia de Estudios sin Calificaciones
- \* Constancia para Seguro Social
- Constancia Telmex
- Kardex Certificado
- Kardex con Fotografía

# Copias de documentos

Lee detenidamente la descripción,

costo y tiempo de entrega de la

👍 constancia que requieres, a fin de

corroborar que contenga la

información que necesitas

- Copia Simple de Documento
- \* Copia Certificada de Documentos

Registra tu código y nip

# 2 Localiza la constancia

Selecciona dando clic en la constancia que deseas tramitar

#### **UDGVIRTUAL** Servicios escolares

# Regresar

# Constancia Beca

Descripción Muestra el semestre que se está cursando, los créditos obtenidos y faltantes para cumplir con el plan de estudios, el promedio general y del último semestre cursado. Además se indica el inicio y término del calendario vigente.

# S Costo: \$25.00

Tiempo estimado de entrega a domicilio Una semana

Da clic en Solicitar servicio

Opcionalmente, el alumno puede pasar a recogerlo en tres días hábiles

Solicitar servicio

# **UDGVIRTUAL**

#### **UD**GVIRTUAL Servicios escolares

#### S Regresar

Código: Nombre: Carrera: Ciclo de ingreso: Correo electrónico: 300297097 LOPEZ DE LA CRUZ, ROSA LETICIA MAESTRIA EN GENERACION Y GESTION DE LA INNOVACION 2017B rosa.lopez@udgvirtual.udg.mx

| <ul> <li>▶ Servicio: Constancias de Estudio ▼</li> <li>Constancia Beca ▼</li> </ul>                                                                                            | opción de entrega (Enviar por mensaje-<br>ría /Recoger personalmente)                                                                                                    |
|----------------------------------------------------------------------------------------------------|----------------------------------------------------------------------------------------------------|
| Costo: \$25.00                                                                                                    |                                                                                                    |
| <ul> <li>Elija si desea que el servicio se le envíe por mensajería o si desea recogerlo personalmente</li> <li>Recoger personalmente</li> <li>Recoger personalmente</li> </ul> | Aceptar                                                                                                    |
|                                                                                                    |                                                                                                    |
| *Si eliges Recoger personalmente, el<br>abrirá una nueva pantalla, donde con<br>que tu solicitud se registró exitosame<br>el domicilio donde debes acudir para<br>el servicio  | L sistema<br>nfirma<br>ente, con<br>a recoger<br>Su solicitud ha sido registrada exitosamente.<br>Usted ha solicitado el siguiente servicio:                                                       |
| Cuando esté lista tu credencial recibirás un co<br>en el cual se te notificará que puedes pasar a                                                                              | correo informativo<br>a recogeria     Duplicado de Credencial       Tiene un costo de \$82.00. puede pasar a recogeria en tres días hábiles a la dirección:                                        |
|                                                                                                    | Calle Mezquitán 302, Col. Centro Barranquitas, C.P. 44100 Guadalajara, Jalisco, México.                                                                                                    |
| Servicio: Credencial de Alumno                                                                                                    | El costo se le cargará a su orden de pago.                                                                                                    |
| Duplicado de Credencial                                                                                                    | Se le ha enviado un aviso a su cuenta de correo rosa.lopez@udgvirtual.udg.mx.<br>[ Solicitar otro servicio ]                                                                                       |
| <ul> <li>&gt; Custo: 382.00</li> <li>&gt; Elija si desea que el servicio se le envíe por mensajería o si desea recogerlo personalmente.</li> </ul>                             |                                                                                                    |
| • Indique a qué dirección quiere que se le envíe el servicio         * País:       México         * Estado:       [Seleccione un estado]         * Ciudad:                     | *Si eliges Enviar por mensajería, el sistema<br>pedirá la captura de la información necesaria<br>para el envio de tu servicio, no omitas ningún<br>dato para evitar contratiempos en la recepción. |
| Aceptar                                                                                                    |                                                                                                    |
| <sup>⇔</sup> Regresar                                                                                                    | El sistema te notificará el registro                                                                                                    |

Su solicitud ha sido registrada exitosamente.

Usted ha solicitado el siguiente servicio:

Duplicado de Credencial

El tiempo de entrega es de una semana Con un costo de \$82.00

El costo se le cargará a su orden de pago.

Se le ha enviado un aviso a su cuenta de correo rosa.lopez@udgvirtual.udg.mx.

[ Solicitar otro servicio ]

Recibirás por correo electrónico, con el nombre de la mensajería y el número de guía con el cual será enviado tu paquete. Te pedimos estar al pendiente

Dudas o informes: Lic. Leticia López de la Cruz serviciosescolares@udgvirtual.udg.mx +52 (33) 3268 8888, ext. 18759

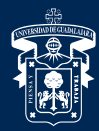

# UNIVERSIDAD DE GUADALAJARA

Red Universitaria e Institución Benemérita de Jalisco

**IBG\/**|**R|** Código: APDC-46; Revisión 0; Fecha: 25 de julio de 2018